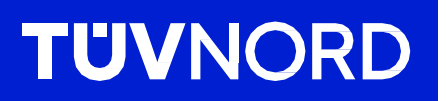

## Początkowa konfiguracja TÜV NORD GUARDIAN

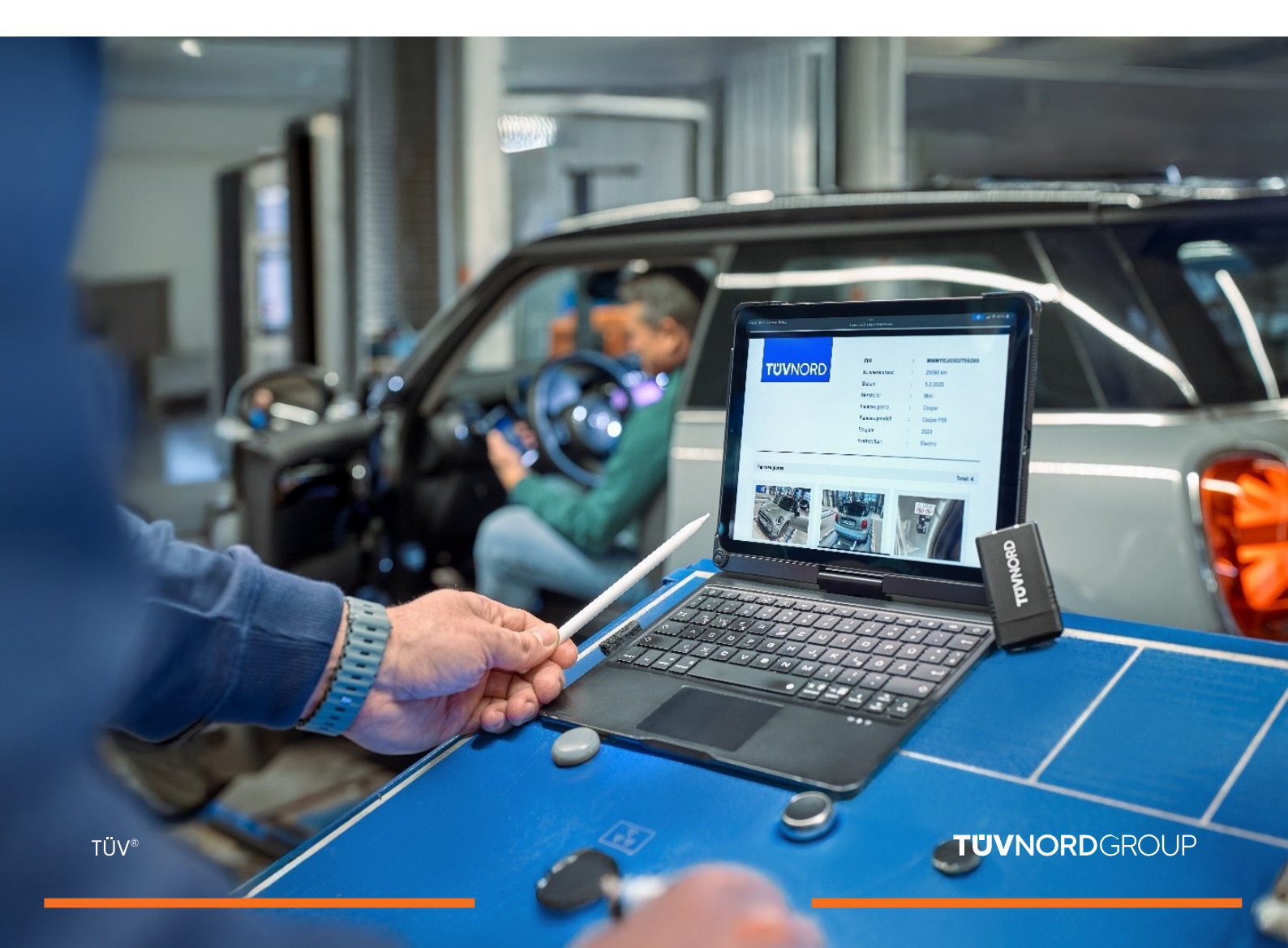

# Zawartość

| Dane dostępu/instalacja            | 03    |
|------------------------------------|-------|
| Logowanie/użytkowanie              | 04-06 |
| Analiza dziennika błędów           | 07    |
| Sprawdzanie przebiegu i numeru VIN | 08    |
| Żądanie raportu                    | 09-11 |
| Raport kodów usterek               |       |
| Zapomniane hasło                   | 15-16 |
| Kontakt/pomoc                      | 17    |

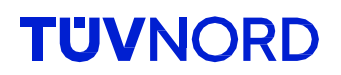

#### Informacje dotyczące logowania (login i hasło) otrzymasz pocztą elektroniczną.

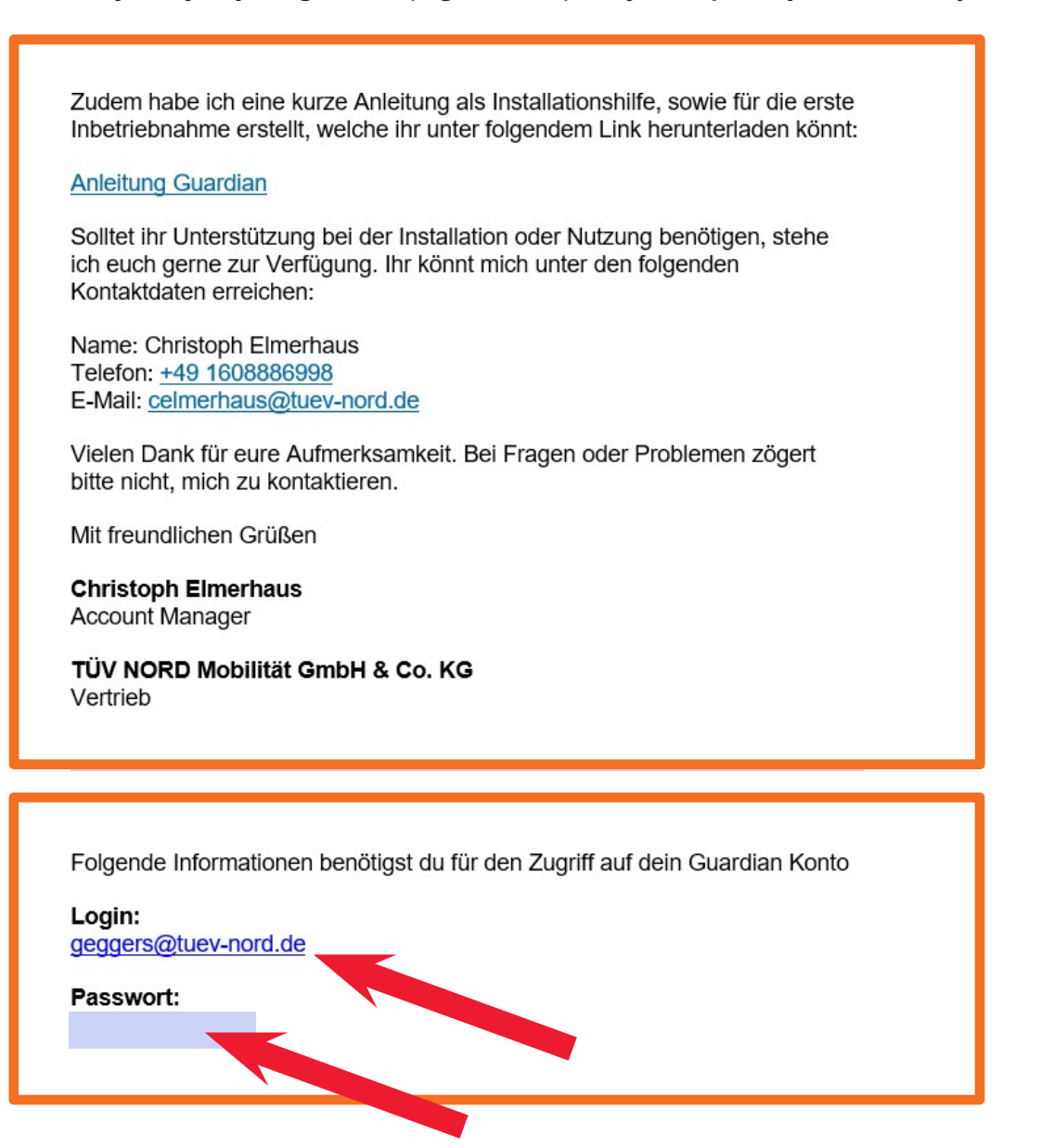

Prosimy o pobranie aplikacji TÜV NORD Guardian:

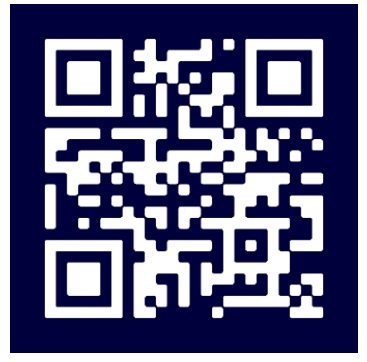

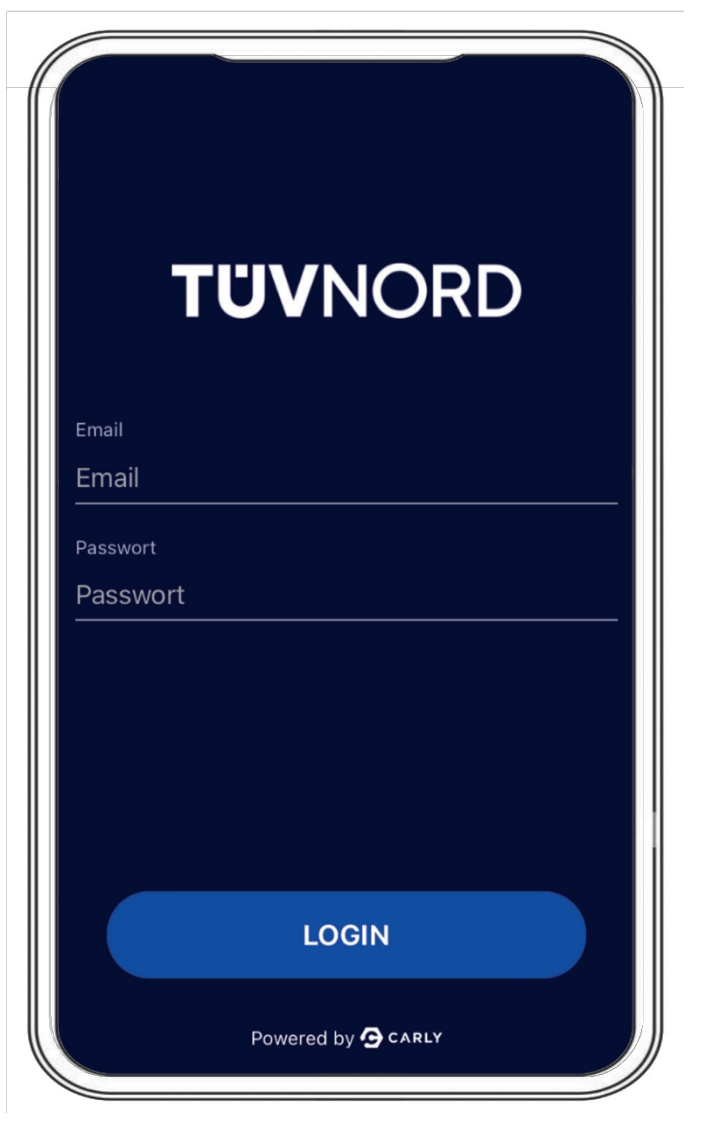

Po instalacji pojawi się ekran główny. Wprowadź tutaj swoje dane dostępowe, adres e-mail i hasło.

Po pomyślnym zalogowaniu nie będzie konieczne ponowne wprowadzanie tych informacji przy następnym użyciu aplikacji.

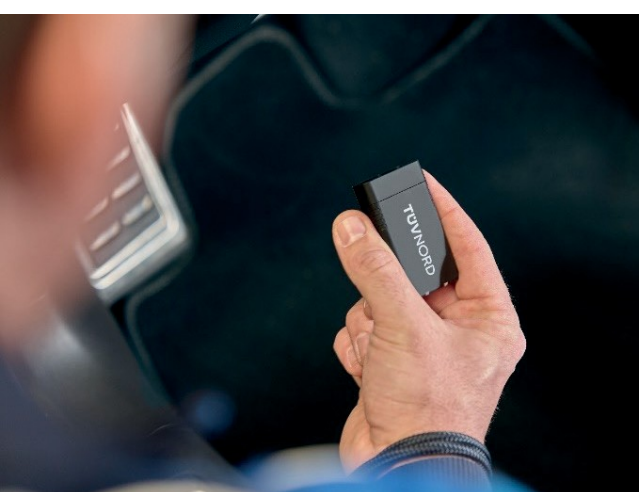

Podłącz urządzenie Guardian do portu OBD w samochodzie (zwykle znajdującego się w przestrzeni na nogi kierowcy po lewej stronie).

Włącz zapłon pojazdu. Rozpocznij procedurę, korzystając z następujących dwóch sposobów wyboru pojazdu:

- 1. Wybierz pojazd ręcznie lub
- 2. Zeskanuj numer VIN za pomocą aparatu telefonu komórkowego, a aplikacja wybierze odpowiedni pojazd. Teraz wybierz odpowiedni typ napędu (elektryczny, benzynowy, diesel, np.).

| ⊛<br>TÜVNORD                                                                                                    | TÜVNORD                                                                                             |
|----------------------------------------------------------------------------------------------------|----------------------------------------------------------------------------------------------------|
| Auto<br>Fahrzeug zuerst auswählen                                                                                                    | Fahrze<br>Information<br>Fahrze<br>Bitte wählen Sie aus, wie Sie das<br>Fahrzeug auswählen möchten. |
| Funktionen                                                                                                    | Funkti Manuell auswählen                                                                            |
| VERBINDUNG           Mit dem Fahrzeug verbinden                                                                                                    | FIN scannen                                                                                         |
| FEHLERCODES PRÜFEN     Image: Comparison of the second second secon | FEHLERCODES PRÜFEN<br>Lese alle verbauten Steuergeräte                                              |
| KM & FIN CHECK         Überprüfe Kilometerstand und VINs auf Konsi                                                                                                    | KM & FIN CHECK           Überprüfe Kilometerstand und FINs auf Konsi                                |
|                                                                                                    |                                                                                                    |

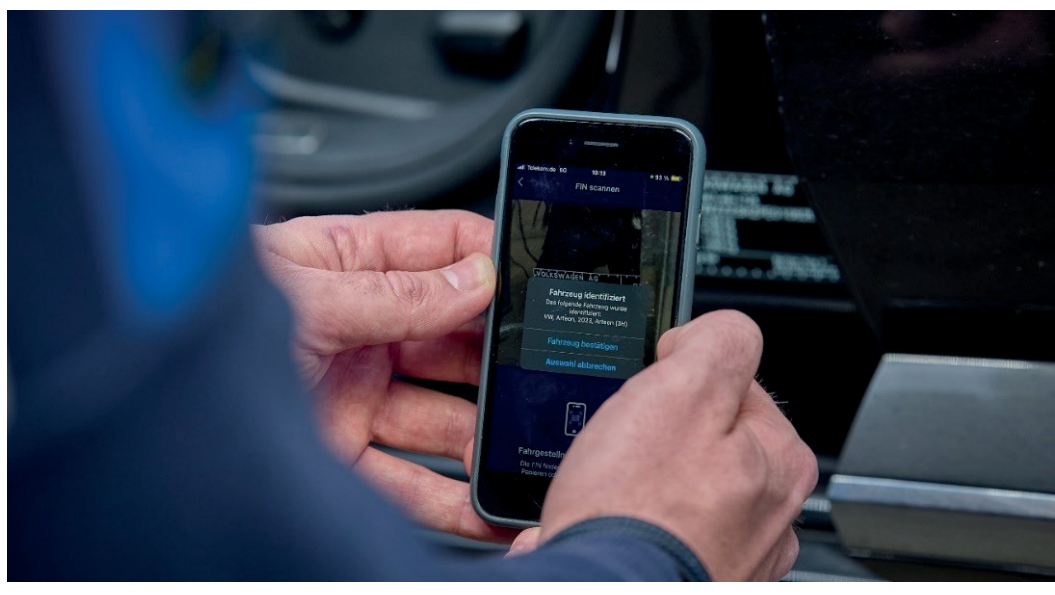

Logowani e/używani e

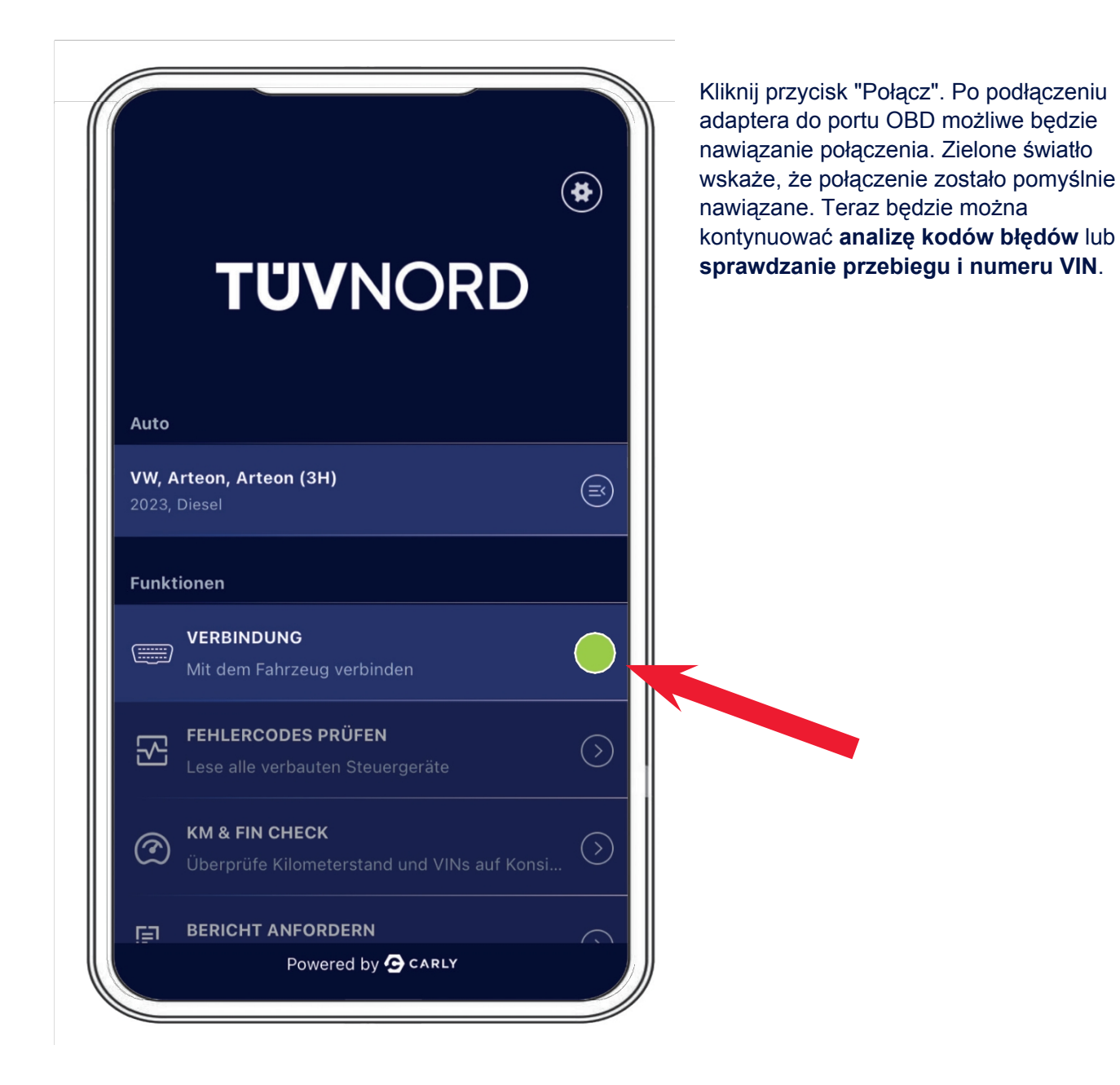

TÜV®

Teraz można rozpocząć **analizę kodów usterek**. Wybierz pole "Check for Fault Codes" i się diagnostyka. Adapter pokazuje liczbę ECU do odczytania i postęp na pasku stanu u dołu.

|                                                        | Aktuell ausgewähltes Fahrzeug                                                          |
|--------------------------------------------------------|----------------------------------------------------------------------------------------|
| Aktuell ausgewähltes Fahrzeug                          | VW. Arteon. Arteon (3H), 2023. Diesel                                                  |
| VW, Arteon, Arteon (3H), 2023, Diesel                  |                                                                                        |
|                                                        |                                                                                        |
|                                                        | Überprüfung der Fehlercodes abgeschlossen                                              |
| Prüfen auf Fehlercodes                                 | Die Überprüfung der Fehlercodes war erfolgreich.                                       |
| Scanne System 41/78<br>Deck Lid Control Unit           |                                                                                        |
|                                                        | ок                                                                                     |
|                                                        |                                                                                        |
| <b>K</b> FEHLERCODES PRÜFEN                            |                                                                                        |
| Fehlerhafte Systeme Alle anzeigen ~                    | Zostaną wyświetlone wyczerpujące informac<br>o sterownikach, które mają usterki (kolor |
| Adaptive Cruise Control     2 Probleme                 | czerwony) oraz o wszystkich sterownikach,                                              |
| Central Electrics     3 Probleme >                     | które działają bez zarzutu (kolor zielony).<br>Usterki mogą być również wyświetlane w  |
| Dashboard     1Probleme                                | menu                                                                                   |
| Front Sensors Driver<br>Assistance System 3 Probleme > | mond.                                                                                  |
| Seat Adjustment Driver Side 1 Probleme >               |                                                                                        |
|                                                        |                                                                                        |
| Fehlerfreie Systeme                                    |                                                                                        |
| Active Accelerator Pedal                               |                                                                                        |
| Actuator For Exterior Noise                            |                                                                                        |
| O DATEN AUSLESEN                                       |                                                                                        |
|                                                        |                                                                                        |

Drugą funkcją jest "**Sprawdzanie przebiegu i numeru VIN**" poprzez wybranie pola "**Sprawdzanie przebiegu i numeru VIN**". Po ręcznym wprowadzeniu aktualnego przebiegu zostanie on wyświetlony jako "Wprowadzony przebieg". Teraz kliknij "Odczytaj dane".

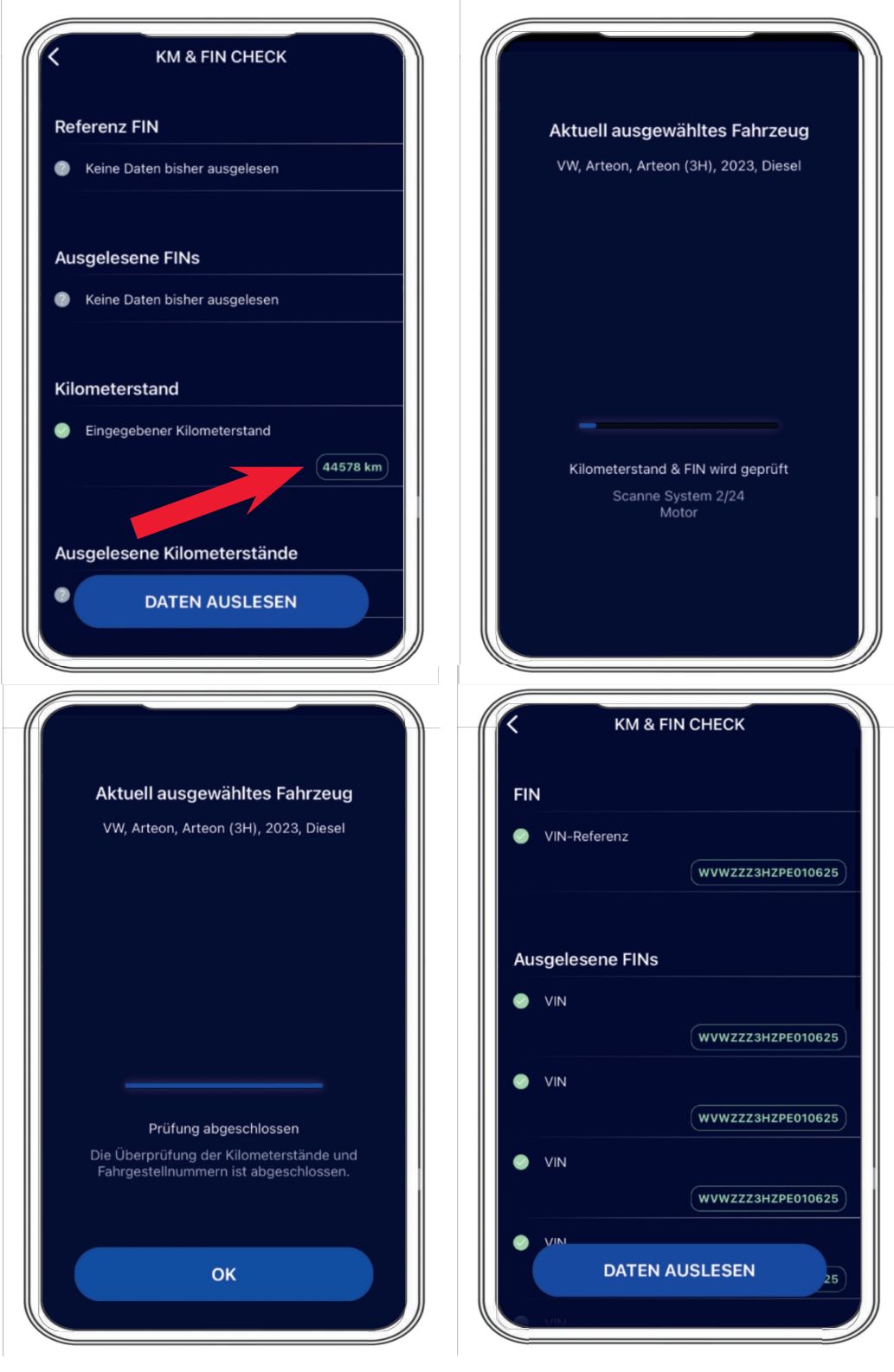

Wynik zostanie .

Po przeprowadzeniu "KM & VIN Check", kolejną pozycją menu będzie opcja generowania raportów w "Request report" i przesyłania obrazów (użycie kamery telefonu komórkowego do zarejestrowania przebiegu na zestawie wskaźników, zdjęcie numeru VIN na pojeździe itp.)

|               | TÜVNORD                                                                  | *          |
|---------------|--------------------------------------------------------------------------|------------|
| Auto<br>Fahrz | eug zuerst auswählen                                                     |            |
| Funkt         | ionen                                                                    |            |
|               | <b>VERBINDUNG</b><br>Mit dem Fahrzeug verbinden                          |            |
| 2             | FEHLERCODES PRÜFEN<br>Lese alle verbauten Steuergeräte                   |            |
| Ì             | <b>KM &amp; FIN CHECK</b><br>Überprüfe Kilometerstand und VINs auf Konsi | $\bigcirc$ |
| E             | BERICHT ANFORDERN                                                        |            |

| Berichte auswählen                                 |          |
|----------------------------------------------------|----------|
| Fehlercode-Prüfbericht                             | <b>S</b> |
| KM & FIN Check Bericht                             | <b>S</b> |
| Anhänge<br>① Hängen Sie Ihre Bilder an (maximal 5) |          |
| BERICHT ANFORDER                                   | N        |

Po zakończeniu wymagane jest wizualne potwierdzenie numeru VIN, a raport zostanie wysłany pocztą elektroniczną na konto e-mail określone przez użytkownika.

| Berichte        | e auswählen                                                                  | Aktuell ausgewähltes Fahrzeug                       |
|-----------------|------------------------------------------------------------------------------|-----------------------------------------------------|
| Fehlei<br>KM &  | FIN eingeben<br>Bitte Fahrgestellnummer des aktuellen<br>Fahrzeugs eingeben. | VW, Arteon, Arteon (3H), 2023, Diesel               |
|                 | WVWZZZ3HZPE010625                                                            |                                                     |
| Anhän<br>()) Hä | Abbrechen FIN bestätigen                                                     |                                                     |
|                 |                                                                              |                                                     |
|                 |                                                                              | Bericht erfolgreich erstellt                        |
| 2 W             | E R T Z U I O P Ü                                                            | Der Bericht wurde erfolgreich für die folgende E-Ma |
| A S             | DFGHJKLÖÄ                                                                    | c.elmerhaus@me.com                                  |
|                 | Y X C V B N M Ø                                                              |                                                     |

### Po otrzymaniu wiadomości e-mail można pobrać raporty za pomocą określonego łącza lub otworzyć załączony raport w formacie PDF.

| TG TNM Guardia                                                                           | o <no-reply@carly-enterprise< p=""></no-reply@carly-enterprise<>                    | e.com>                                        | © 5 %                                              | → ····           |  |
|------------------------------------------------------------------------------------------|-------------------------------------------------------------------------------------|-----------------------------------------------|----------------------------------------------------|------------------|--|
| Wenn Probleme mit der I                                                                  | s, Christoph<br>rstellungsweise dieser Nachricht beste                              | ehen, klicken Sie hier, um si                 | e im Webbrowser anzuzeig                           | 08:10<br>en.     |  |
| Enterprise Vault                                                                         |                                                                                     |                                               |                                                    |                  |  |
| **WARNING** This ema<br>attachments!<br>**ACHTUNG** Diese E-<br>Oeffnen von Internet-Lir | originates from an external se<br>lail wurde von einem externen<br>s und Anhaengen! | ender. Please be care<br>Sender verschickt. B | ful when opening links<br>litte seien Sie vorsicht | s and<br>ig beim |  |
|                                                                                          |                                                                                     |                                               |                                                    |                  |  |
|                                                                                          |                                                                                     |                                               |                                                    |                  |  |
|                                                                                          |                                                                                     |                                               |                                                    |                  |  |
|                                                                                          |                                                                                     |                                               |                                                    |                  |  |
|                                                                                          |                                                                                     |                                               |                                                    |                  |  |
| -                                                                                        |                                                                                     |                                               | חכ                                                 |                  |  |
|                                                                                          | UVN                                                                                 | <b>NO</b>                                     | RD                                                 |                  |  |
| 1                                                                                        | UVN                                                                                 | NOF                                           | RD                                                 |                  |  |
| VW A                                                                                     | teon Arteon (3H)                                                                    | <b>10</b><br>2023                             | RD                                                 |                  |  |
| VW A                                                                                     | teon Arteon (3H)                                                                    | 2023<br>Prüfbericht                           | RD                                                 |                  |  |
| VW A                                                                                     | teon Arteon (3H)<br>Fehlercode-<br>KM & FIN Ch                                      | 2023<br>Prüfbericht<br>neck Bericht           | RD                                                 |                  |  |
| VW A                                                                                     | teon Arteon (3H)<br>Fehlercode-<br>KM & FIN Ch                                      | 2023<br>Prüfbericht                           | RD                                                 |                  |  |
| VW A                                                                                     | teon Arteon (3H)<br>Fehlercode-<br>KM & FIN Ch                                      | 2023<br>Prüfbericht<br>heck Bericht           | -07-31 08:06:51                                    |                  |  |

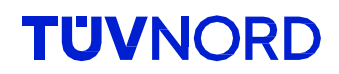

#### Oto widok pierwszej strony jako przykład raportu kodu usterki

|                                                                                                    |                                                                                                    | FIN                                                                                                    | :                   | WVWZZZ3HZPE010            |
|----------------------------------------------------------------------------------------------------|----------------------------------------------------------------------------------------------------|----------------------------------------------------------------------------------------------------|---------------------|---------------------------|
| TU                                                                                                    | VNORD                                                                                                    | Datum                                                                                                    | :                   | 31.7.2024                 |
|                                                                                                    |                                                                                                    | Hersteller                                                                                                    | :                   | VW                        |
|                                                                                                    |                                                                                                    | Fahrzeugserie                                                                                                    | :                   | Arteon                    |
|                                                                                                    |                                                                                                    | Fahrzeugmodell                                                                                                    | :                   | Arteon (3H)               |
|                                                                                                    |                                                                                                    | Baujahr                                                                                                    | :                   | 2023                      |
|                                                                                                    |                                                                                                    | Kraftstoffart                                                                                                    | :                   | Diesel                    |
| eses Ko<br>Imerha<br>eser Be<br>stergel                                                                                                    | h Elmerhaus, MVKAM<br>bonto ist Teil der folgenden Organisatio<br>us@tuev-nord.de<br>ericht wurde mit einer internen Entwic<br>onissen, bitte melden Sie sich bei <u>sur</u>                                                                                                    | on:<br>klungsversion von Guardian erst                                                                                                    | tellt. Bei          | Rückfragen zu den         |
| ieses Ko<br>elmerha<br>ieser Be<br>estergel                                                                                                    | h Elmerhaus, MVKAM<br>bonto ist Teil der folgenden Organisatio<br>us@tuev-nord.de<br>pricht wurde mit einer internen Entwic<br>onissen, bitte melden Sie sich bei <u>sup</u>                                                                                                    | on:<br>klungsversion von Guardian erst<br>pportguardian@mycarly.com                                                                                                    | tellt. Bei          | Rückfragen zu den         |
| ieses Ko<br>elmerha<br>ieser Be<br>estergel<br>1. Syst                                                                                                    | h Elmerhaus, MVKAM<br>botto ist Teil der folgenden Organisatio<br>us@tuev-nord.de<br>ericht wurde mit einer internen Entwice<br>onissen, bitte melden Sie sich bei <u>sup</u><br>eme mit Fehlern                                                                                                    | on:<br>klungsversion von Guardian erst                                                                                                    | tellt. Bei          | Rückfragen zu den<br>Tota |
| ieses Ko<br>elmerha<br>ieser Be<br>estergel<br>1. Syst<br>Dashb                                                                                                    | h Elmerhaus, MVKAM<br>below in the folgenden Organisation<br>us@tuev-nord.de<br>ericht wurde mit einer internen Entwice<br>onissen, bitte melden Sie sich bei sup<br>eme mit Fehlern<br>oard                                                                                                    | yn:<br>kklungsversion von Guardian ersi<br>portguardian@mycarly.com                                                                                                    | tellt. Bei          | Rückfragen zu den<br>Tota |
| hristop<br>ieses Ka<br>ieser Ba<br>ieser Ba<br>iese | h Elmerhaus, MVKAM<br>b Elmerhaus, MVKAM<br>ponto ist Teil der folgenden Organisatio<br>us@tuev-nord.de<br>pricht wurde mit einer internen Entwic<br>ponissen, bitte melden Sie sich bei <u>sup</u><br>eme mit Fehlern<br>oard<br>U111000, U111000 Funktionseinschräft<br>u Electrice                                                                                                    | on:<br>klungsversion von Guardian erst<br>pportguardian@mycarly.com                                                                                                    | tellt. Bei<br>örung | Rückfragen zu den<br>Tota |
| hristop<br>ieses Ko<br>elmerha<br>ieser Be<br>estergel<br>1. Syst<br>Dashb<br>©<br>Centra<br>©                                                                                                    | h Elmerhaus, MVKAM<br>h Elmerhaus, MVKAM<br>ponto ist Teil der folgenden Organisatio<br>us@tuev-nord.de<br>ericht wurde mit einer internen Entwice<br>ponssen, bitte melden Sie sich bei <u>sup</u><br>eme mit Fehlern<br>oard<br>U111000, U111000 Funktionseinschräu<br>I Electrics<br>B147918, B147918 Taste der Eernheid                                                                                                    | Skung wegen Kommunikationsst                                                                                                    | tellt. Bei          | Rückfragen zu den<br>Tota |
| hristop<br>ieses Ko<br>elmerha<br>ieser Be<br>estergel<br>1. Syst<br>Dashb<br>©<br>Centra<br>©                                                                                                    | h Elmerhaus, MVKAM<br>h Elmerhaus, MVKAM<br>ponto ist Teil der folgenden Organisatio<br>us@tuev-nord.de<br>ericht wurde mit einer internen Entwice<br>onissen, bitte melden Sie sich bei <u>sup</u><br>eme mit Fehlern<br>oard<br>U111000, U111000 Funktionseinschräu<br>I Electrics<br>B147918, B147918 Taste der Fernbedi<br>B147954, B147954 Funkschlüssel 1, b                                                                                             | sn:<br>shungsversion von Guardian erst<br>sportguardian@mycarly.com<br>nkung wegen Kommunikationsst<br>enung 1. Spannung zu niedrig<br>keine Grundeinstellung                                   | tellt. Bei          | Rückfragen zu den<br>Tota |
| hristop<br>ieses Ko<br>elmerha<br>ieser Be<br>estergel<br>1. Syst<br>Dashb<br>©<br>Centra<br>©<br>©                                                                                                    | h Elmerhaus, MVKAM<br>h Elmerhaus, MVKAM<br>ponto ist Teil der folgenden Organisatio<br>us@tuev-nord.de<br>pricht wurde mit einer internen Entwic<br>ponissen, bitte melden Sie sich bei <u>sup</u><br>eme mit Fehlern<br>oard<br>U111000, U111000 Funktionseinschräu<br>I Electrics<br>B147918, B147918 Taste der Fernbedi<br>B147954, B147954 Funkschlüssel 1, k<br>B188101, B188101 Notlaufpfad. elektri                                                    | scher Fehler                                                                                                    | tellt. Bei<br>örung | Rückfragen zu den<br>Tota |
| hristop<br>ieses Ki<br>ieser Be<br>ieser Be<br>isstergel<br>Dashb<br>©<br>Centra<br>©<br>©<br>Casha<br>So<br>Centra                                                                                                    | h Elmerhaus, MVKAM<br>h Elmerhaus, MVKAM<br>ponto ist Teil der folgenden Organisatio<br>us@tuev-nord.de<br>pricht wurde mit einer internen Entwic<br>ponissen, bitte melden Sie sich bei sup<br>eme mit Fehlern<br>oard<br>U111000, U111000 Funktionseinschräu<br>I Electrics<br>B147918, B147918 Taste der Fernbedi<br>B147954, B147954 Funkschlüssel 1. k<br>B188101, B188101 Notlaufpfad. elektri<br>ve Cruise Control                                      | an:<br>klungsversion von Guardian erst<br>klungsversion von Guardian erst<br>hkung wegen Kommunikationsst<br>enung 1. Spannung zu niedrig<br>keine Grundeinstellung<br>scher Fehler             | örung               | Rückfragen zu den         |
| hristop<br>ieses Ki<br>ieser Be<br>ieser Be<br>istergel<br>1. Syst<br>Dashb<br>©<br>Centra<br>©<br>©<br>Centra<br>©<br>©<br>Adapti                                                                                                    | h Elmerhaus, MVKAM<br>h Elmerhaus, MVKAM<br>ponto ist Teil der folgenden Organisatio<br>us@tuev-nord.de<br>pricht wurde mit einer internen Entwic<br>onissen, bitte melden Sie sich bei sug<br>eme mit Fehlern<br>oard<br>U111000, U111000 Funktionseinschräu<br>I Electrics<br>B147918, B147918 Taste der Fernbedi<br>B147954, B147954 Funkschlüssel 1. H<br>B188101, B188101 Notlaufpfad. elektri<br>Ive Cruise Control<br>U112300, U112300 Datenbus empfang | n:<br>klungsversion von Guardian erst<br>portguardian@mycarly.com<br>hkung wegen Kommunikationsst<br>enung 1. Spannung zu niedrig<br>keine Grundeinstellung<br>scher Fehler<br>gener Fehlerwert | tellt. Bei          | Rückfragen zu den<br>Tota |

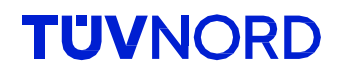

#### oraz kontroli przebiegu i numeru VIN

|                                | <b>FIN</b><br>Datum     | : | WVWZZZ3HZPE010625<br>31.7.2024 |
|--------------------------------|-------------------------|---|--------------------------------|
|                                | Hersteller              | : | VW                             |
|                                | Fahrzeugserie           | : | Arteon                         |
|                                | Fahrzeugmodell          | : | Arteon (3H)                    |
|                                | Baujahr                 | : | 2023                           |
|                                | Kraftstoffart           | : | Diesel                         |
| 2. Systeme ohne Inkonsistenzen |                         |   | Total: 4                       |
| Airbags                        |                         |   |                                |
| VIN                            |                         |   | WVWZZZ3HZPE010625              |
| Bremskraftverstärker           |                         |   |                                |
| VIN                            |                         |   | WVWZZZ3HZPE010625              |
| Dashboard                      |                         |   |                                |
| VIN                            |                         |   | WVWZZZ3HZPE010625              |
| Hauptkilometerstand            |                         |   | 45346                          |
| Hauptkilometerstand            |                         |   | 1770                           |
| Motor                          |                         |   |                                |
| VIN                            |                         |   | WVWZZZ3HZPE010625              |
| VIN                            |                         |   | WVWZZZ3HZPE010625              |
| WVWZZZ3HZPE010625              | 44578 km                |   |                                |
| Referenz FIN                   | Referenz Kilometerstand |   |                                |

"Przebieg referencyjny" to ten wprowadzony na początku. Jeśli jest to najwyższy przebieg, będzie to w porządku, ponieważ nie wszystkie ECU stale sprawdzają przebieg. tylko upewnić się, że nie jest wyświetlany wyższy przebieg.

#### Zapomniałem hasła.

Jeśli nie pamiętasz hasła, użyj funkcji "Zapomniałem hasła" pod polem logowania:

|            | <b>TŮV</b> NORD                                                                      |
|------------|--------------------------------------------------------------------------------------|
| Email      |                                                                                      |
| Email      |                                                                                      |
| Passwort   |                                                                                      |
| Passwor    | t                                                                                    |
|            | LOGIN                                                                                |
|            | Passwort vergessen?                                                                  |
| Mit der Ar | rigung akzeptiere ich die Datenschutzerklärung,<br>Nutzungsbedingung, sowie die AGBs |
|            | Powered by 🔁 CARLY                                                                   |

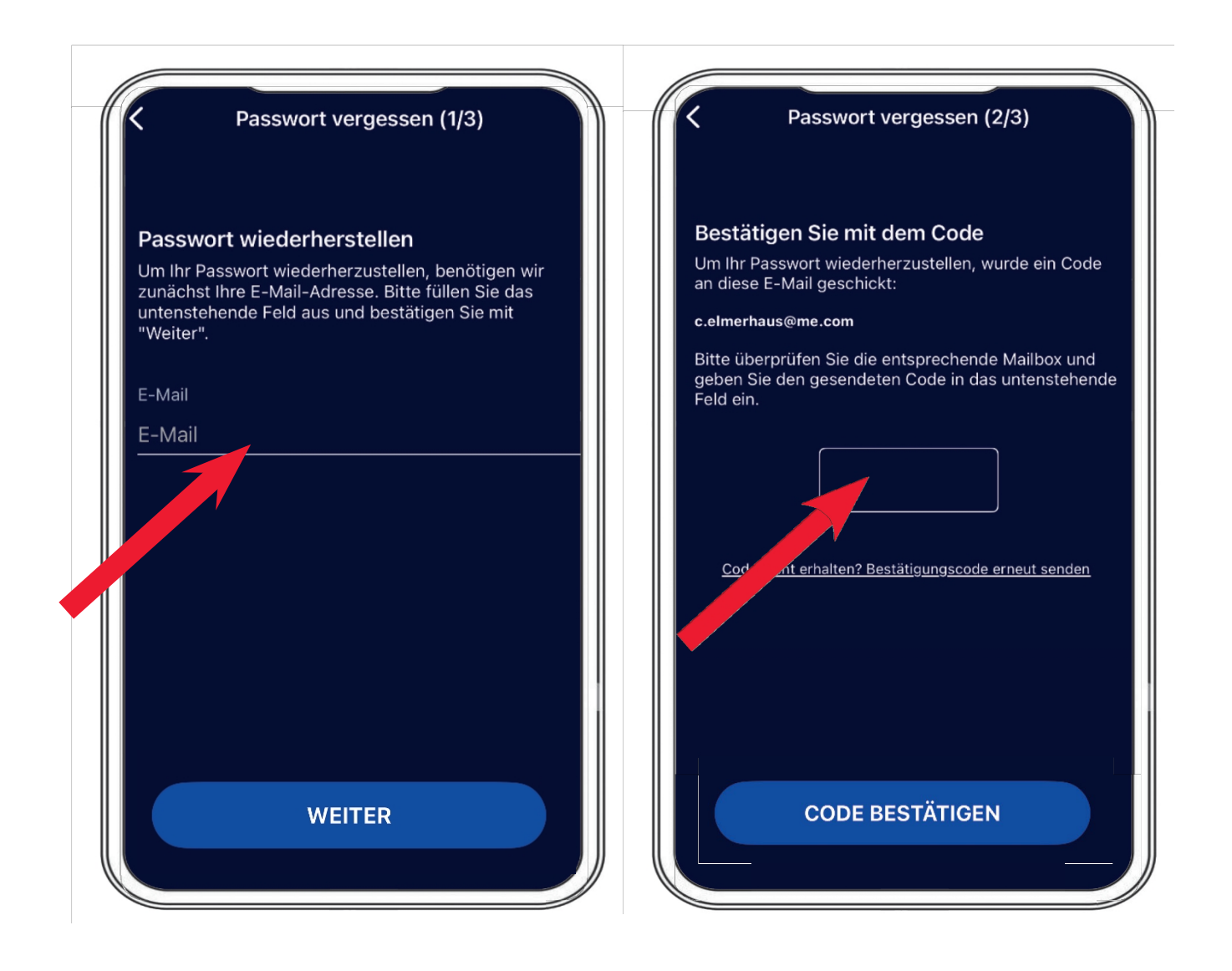

Wprowadź swój adres e-mail, a nasz wyśle kod weryfikacyjny. Możesz teraz ustawić preferowane hasło.

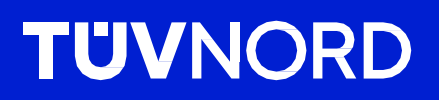

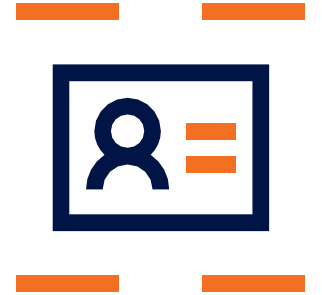

W przypadku dodatkowych pytań lub problemów z początkową konfiguracją, prosimy o kontakt:

TÜV NORD Mobilität GmbH & Co. KG Sprzedaż

Tel.: 0800 80 69 600 guardian@tuev-nord.de

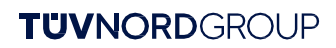